Viewing decisions in P1 (denial, approval, on hold and rejected)

1. Log into ProviderOne and Select the PA Tab, then the PA Request List:

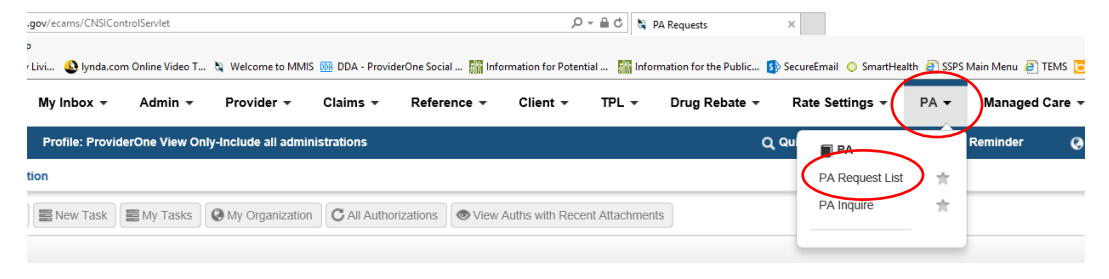

## 2. Search for client using Client P1 ID or Last Name in the filter:

| Close                                       | C Add New Requ  | uest 📄 New Ta | ask 🔡 My Tas  | My Organizati | on C All Authorizations | s View Auths with   | Recent Attachments  |          |                     |                  |  |  |  |
|---------------------------------------------|-----------------|---------------|---------------|---------------|-------------------------|---------------------|---------------------|----------|---------------------|------------------|--|--|--|
| F                                           | PA Request Lis  | t             |               |               |                         |                     |                     |          |                     |                  |  |  |  |
| Filter By : Client ID V 1234567WA And V OGo |                 |               |               |               |                         |                     |                     |          |                     |                  |  |  |  |
|                                             | ClientlD<br>▲ ▼ | Auth #<br>▲ ▼ | Status<br>▲ ▼ | Org Rec       | uestor ID<br>▲ ▼        | Last Updated<br>▲ ▼ | Request Date<br>▲ ▼ | Due Date | Days<br>Left<br>▲ ▼ | Initial Reviewer |  |  |  |

3. From the PA Request List, find the status of the item you are reviewing by clicking on the small, red icon of a printer (you may have to click open several authorizations; focus on or filter to Org: "PA – DME"). With this client, from the 'Status' column you can see that some prior authorizations have been approved, one is rejected, several were canceled and at least one is denied (not all were DME in this example).

|        | PA Requ    | iest List       |               |               |           |                     |                     |                     |                 |
|--------|------------|-----------------|---------------|---------------|-----------|---------------------|---------------------|---------------------|-----------------|
| Filter | By : Clien | t ID 🔽 10013    | 36013WA       | And           | V         |                     | O Go                |                     |                 |
|        |            | ClientID<br>▲ ♥ | Auth #<br>▲ ▼ | Status<br>▲ ▼ | Org<br>△▼ | Requestor ID<br>▲ ▼ | Last Updated<br>▲ ▼ | Request Date<br>▲ ▼ | Due Date<br>▲ ♥ |
| 8      |            | 12345467WA      | 100728574     | Rejected      | PA - CRT  | 1851395271          | 10/11/2017          | 10/03/2017          | 10/18/2017      |
| 5      |            | 12345467WA      | 100517239     | Approved      | PA - CRT  | 1851395271          | 12/31/2015          | 11/06/2015          |                 |
| в      |            | 12345467WA      | 100495410     | Denied        | PA - DME  | 1851395271          | 09/17/2015          | 08/28/2015          |                 |
| в      | 2          | 12345467WA      | 100517881     | Approved      | PA - DME  | 1851395271          | 12/22/2015          | 11/09/2015          |                 |
| 3      |            | 12345467WA      | 100517236     | Approved      | PA - DME  | 1851395271          | 12/09/2015          | 11/06/2015          |                 |
| з      | 2          | 12345467WA      | 100495409     | Approved      | PA - DME  | 1851395271          | 09/16/2015          | 08/28/2015          |                 |
| 3      |            | 12345467WA      | 100476300     | Approved      | PA - DME  | 1619096005          | 07/10/2015          | 06/26/2015          |                 |
| З      |            | 12345467WA      | 100495412     | Cancelled     | PA - DME  | 1851395271          | 12/15/2015          | 08/28/2015          | 09/12/2015      |
| 3      |            | 12345467WA      | 100495405     | Cancelled     | PA - DME  | 1851395271          | 12/11/2015          | 08/28/2015          | 09/12/2015      |
| з      |            | 12345467WA      | 100495396     | Cancelled     | PA - DME  | 1851395271          | 12/08/2015          | 08/28/2015          | 09/12/2015      |

- 4. Clicking on the "printer" icon takes you to detail about that authorization.
  - a. By clicking on the E2 Vault Key hyperlink you can see communication from HCA to the vendor/client regarding approval/denial/rejection of the authorization:

|              | Correspondence Re                                        | etrieval Page |                 |             |            |          |          |              |  |  |  |
|--------------|----------------------------------------------------------|---------------|-----------------|-------------|------------|----------|----------|--------------|--|--|--|
| Filte        | er By :                                                  |               | And             |             | And        |          | And      |              |  |  |  |
|              |                                                          |               |                 |             |            |          |          |              |  |  |  |
| E2 VAULT KEY |                                                          | CORRE         | SPONDENCE TITLE | SENT BY     | SENT DATE  | JOB TYPE | STATUS   | Client Id    |  |  |  |
|              | A V                                                      |               |                 |             |            |          |          |              |  |  |  |
|              | PA1234567                                                | 340 PA Reject |                 | ( Doe, John | 10/11/2017 | FC ()    | Fax Sent | 1 12345467WA |  |  |  |
| Vie          | View Page: 1 O Go + Page Count SaveToXLS Viewing Page: 1 |               |                 |             |            |          |          |              |  |  |  |

O Upload Images/Attachments

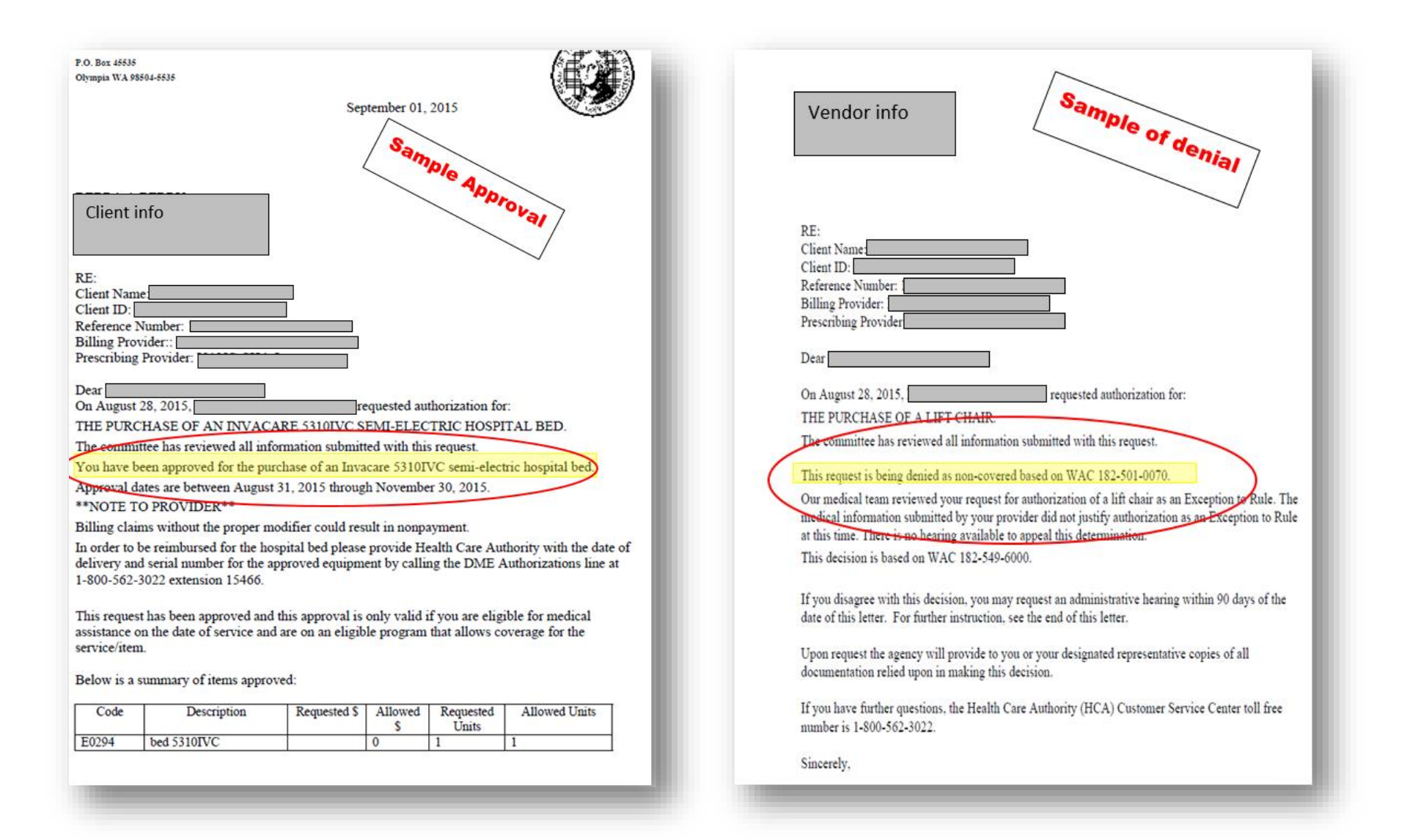

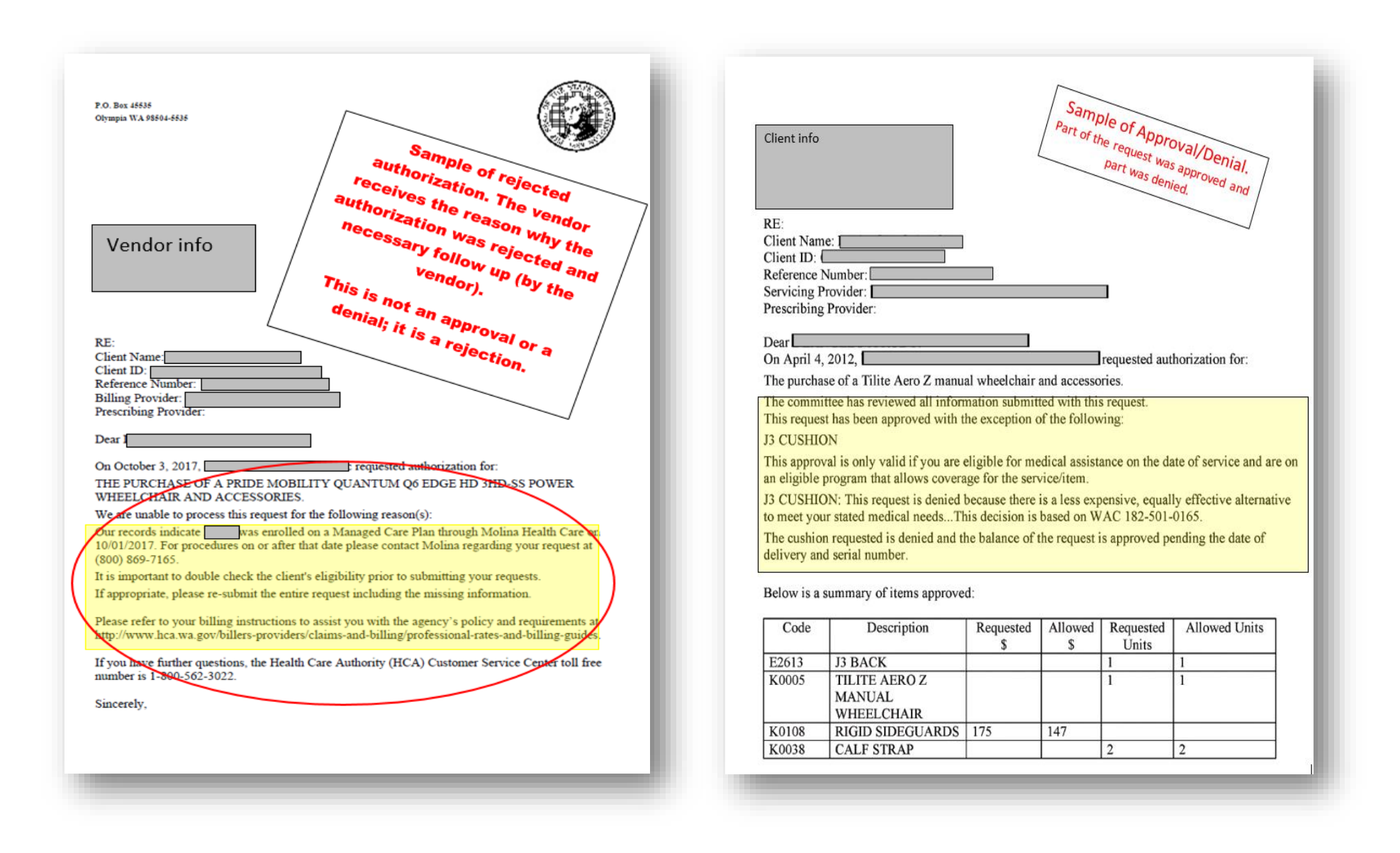

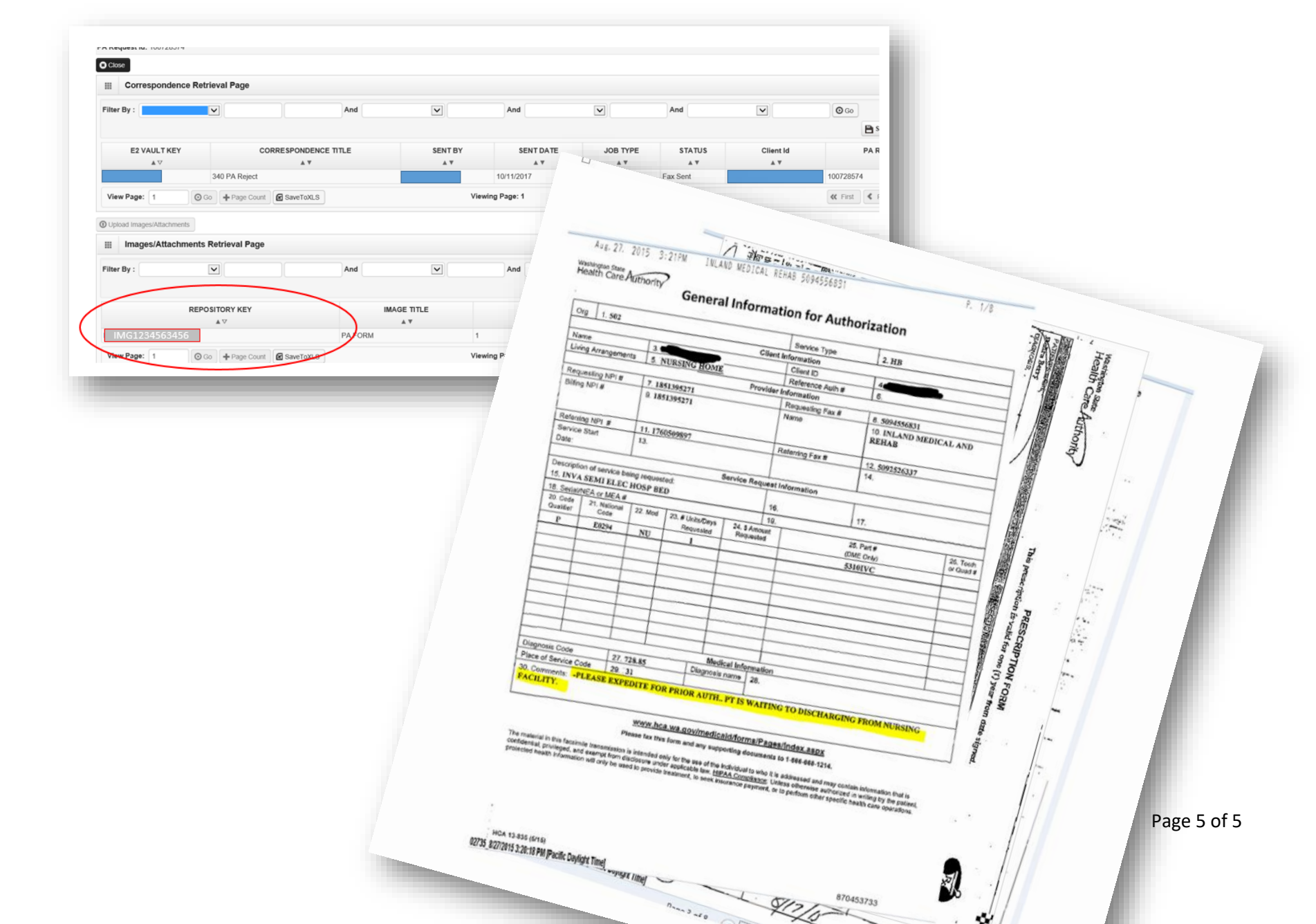

b. Clicking on the "Repository Key" provides a copy of the request from the DME Vendor: